# Transferegov.br

MÓDULO FUNDO A FUNDO - ADITIVAÇÃO

Política Nacional Aldir Blanc de Fomento à Cultura - Lei nº 14.399, de 08 de julho de 2022

ENTO DE TRANSFERENCIAS E PARCERIA MINISTÉRIO DA CULTURA ENTO DE TRANSFERENCIAS E PARCERIA S DA UNIÃO VENDA PROIBIDA S DA UNIÃO VENDA PROIBIDA S DA UNIÃO VENDA PROIBIDA S DA UNIÃO VENDA PROIBIDA S DA UNIÃO VENDA PROIBIDA S DA UNIÃO VENDA PROIBIDA S DA UNIÃO VENDA PROIBIDA S DA UNIÃO VENDA PROIBIDA S DA UNIÃO VENDA PROIBIDA

MINISTÉRIO DA GESTÃO E DA INOVAÇÃO EM SERVIÇOS PÚBLICOS

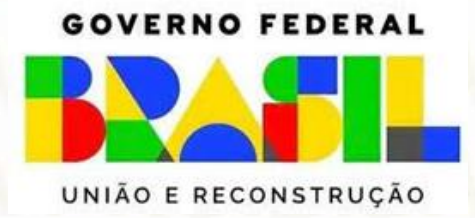

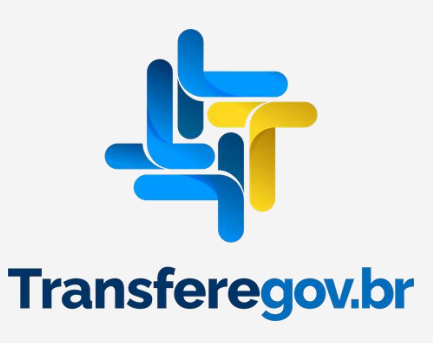

# **IMPORTANTE!!**

# **Alertas/Regras**

- O Ministério da Cultura permitirá a aditivação apenas dos planos de ação dos entes federativos elegíveis à redistribuição.
- A adequação do plano de ação em razão do novo saldo ocorrerá nos seguintes períodos:
  - Municípios: de 9 a 13 de setembro de 2024;
  - Estados e o Distrito Federal: de 16 a 20 de setembro de 2024.
- A aditivação compreende única e exclusivamente:
  - o ajuste do valor no campo Específico na aba Dados Básicos (consulte o valor disponível para o seu município aqui);
  - a alteração do valor das metas e ações que receberão suplementação, observado os limites legais;
  - a classificação do saldo disponível da aba Destinação de Recursos.
- Na aditivação é vedado:
  - alterar a Vigência, o Fundo/Vinculado(a), o Diagnóstico/Justificativa e os Objetivos a serem alcançados na aba Dados Básico;
  - alterar os dados bancários.
- Ajustes que incorram em alteração dos campos citados no item anterior serão rejeitados e o ente federativo perderá o direto de incorporar o saldo disponível na redistribuição.
- Para receber o recurso adicional é necessário comprovar que realizou a adequação orçamentária do recurso recebido inicialmente, no prazo previsto no art. 7º do Decreto 11.740/2023.
  - Não será necessário assinar novo termo de adesão após a aditivação.

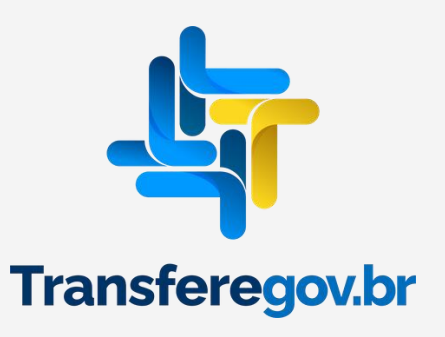

# • Fluxo – Aditivação do Plano de Ação

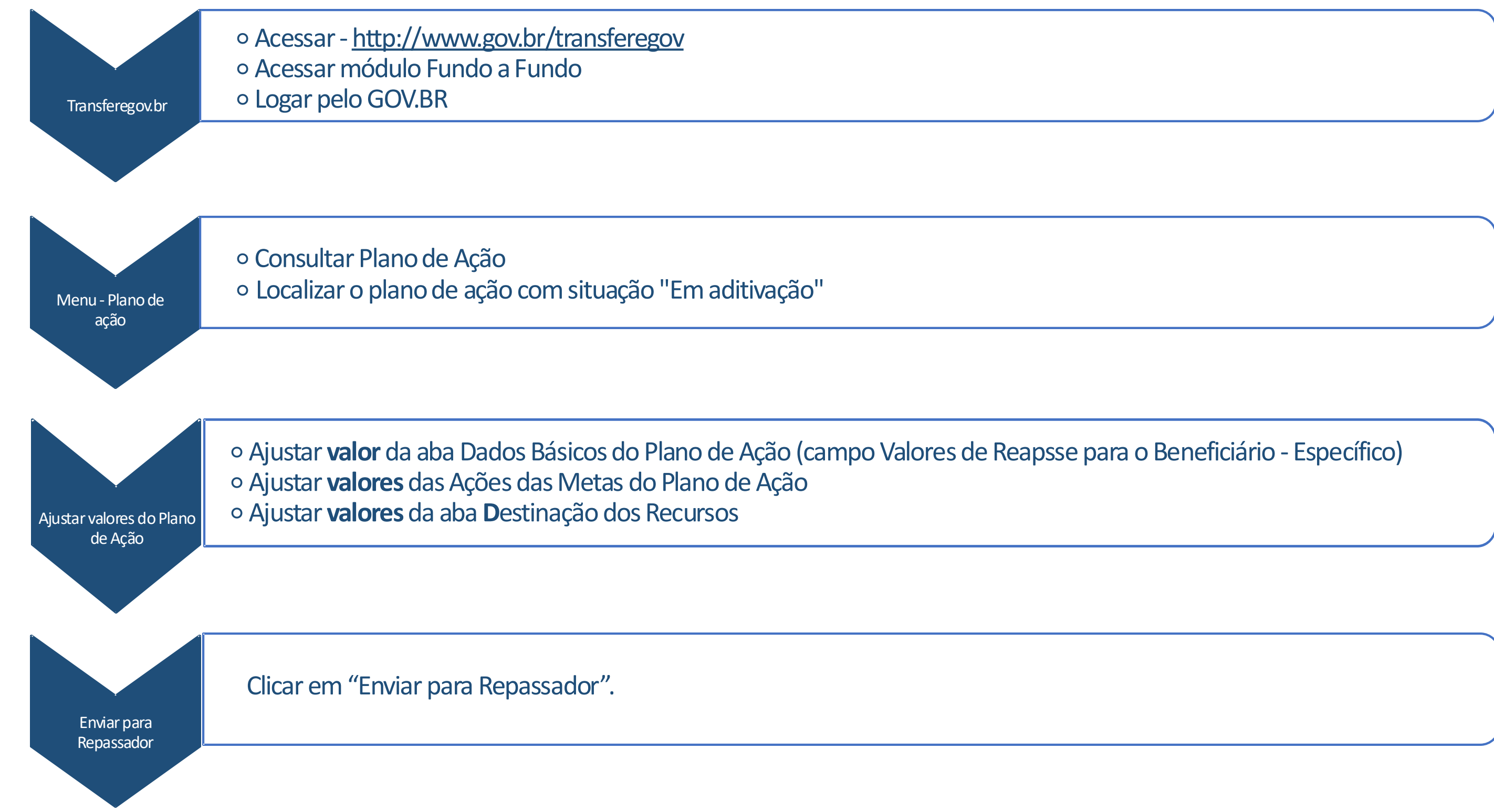

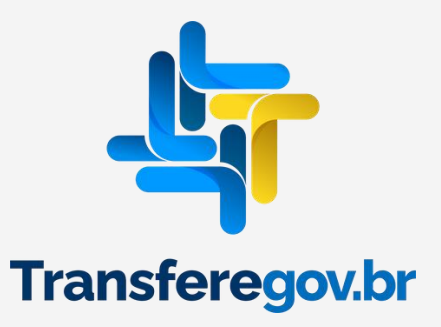

Como **Aditivar** um Plano de ação no Módulo FUNDO A FUNDO do https://www.gov.br/transferegov

Para seguir os passos seguintes é necessário: Ter o perfil Gestor Recebedor FaF - Nível 1 (único perfil capaz de enviar o Plano de Ação para análise)

IO DE TRANSFERÊNCIAS E PARCERIAS DA UNIÃO VENDA PROIBIDA IO DE TRANSFERÊNCIAS E PARCERIAS DA UNIÃO VENDA PROIBIDA IO DE TRANSFERÊNCIAS E PARCERIAS DA UNIÃO VENDA PROIBIDA

Cadastrador

Gestor Recebedor FaF - Nível 1

Gestor Recebedor FaF - Nível 2

IENTO DE TRANSFERÊNCIAS E PARCERIAS DA UNIÃO VENDA PROIBIDA IENTO DE TRANSFERÊNCIAS E PARCERIAS DA UNIÃO VENDA PROIBIDA IENTO DE TRANSFERÊNCIAS E PARCERIAS DA UNIÃO VENDA PROIBIDA IENTO DE TRANSFERÊNCIAS E PARCERIAS DA UNIÃO VENDA PROIBIDA

Responsável por incluir e atribuir perfis aos usuários

Cadastra, Edita e Envia para Análise

Cadastra e Edita apenas

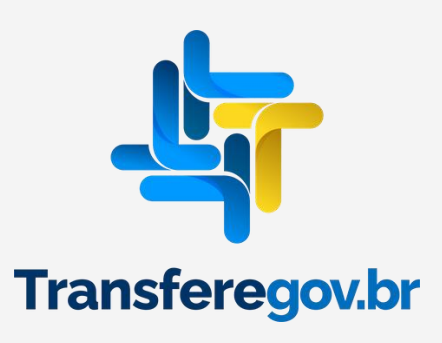

# Como acessar o Módulo Fundo a Fundo

www.gov.br/transferegov

Transferegov.br

Serviços recomendados para voce

Serviços mais acessados do govbr

# Bem-vindo ao portal sobre transferências e parcerias da União

CONHEÇA

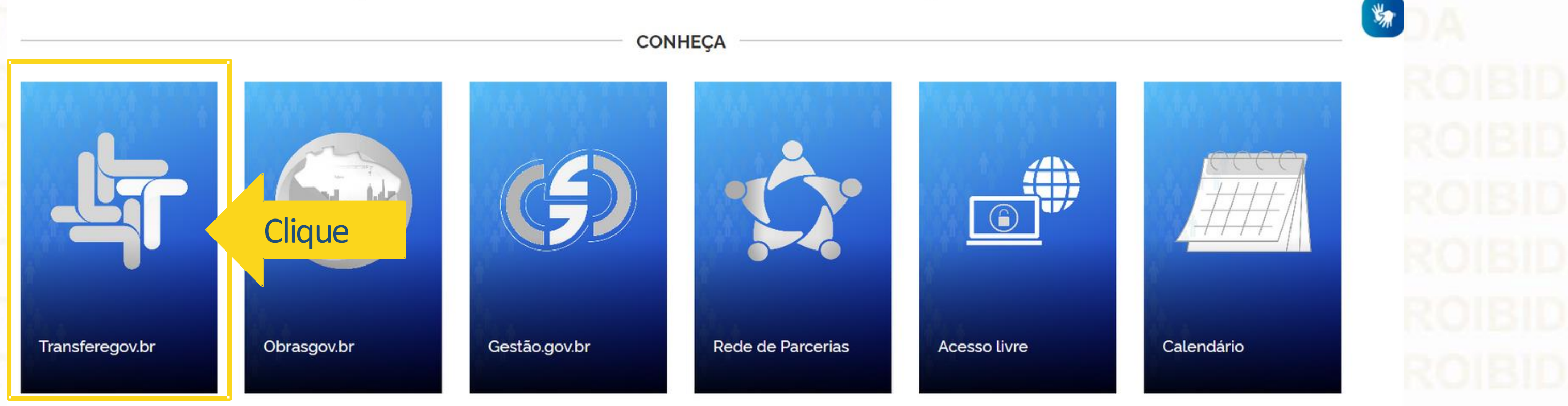

Serviços em destaque do govbr

O que você procura?

Q

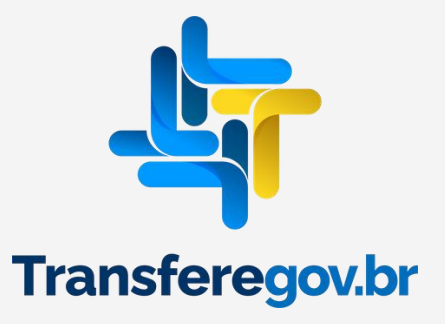

# INTO DE INCRIOTENENO ETANOLINA

Para consultar um PLANO DE AÇÃO, visando a solicitação de Aditivação, é necessário estar logado e ter perfil de Gestor **Recebedor FaF - Nível 1 e/ou 2** 

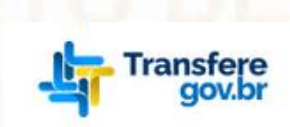

Órgãos do Governo

🕋 > Transferegov

# Bem-vindo ao Transferegov

O Transferegov constitui ferramenta integrada e centralizada, com dados abertos, destinada à informatização e à operacionalização das transferências de recursos oriundos do Orçamento Fiscal e da Seguridade Social da União a órgão ou entidade da administração pública estadual, distrital, municipal, direta ou indireta, consórcios públicos e entidades privadas sem fins lucrativos.

Para utilizar os nossos serviços acesse:

| Cadastros                        | Módulo Empresa                          |
|----------------------------------|-----------------------------------------|
| Acessar                          | P Acessar                               |
| Transferências Fundo a Fundo     | Transferências Discricionárias e Legais |
| Acessar                          | P Acessar Ø                             |
|                                  |                                         |
| Selecione a opção Transferências | Fundo a Fundo                           |
| ENTO DE TRANSEER                 |                                         |

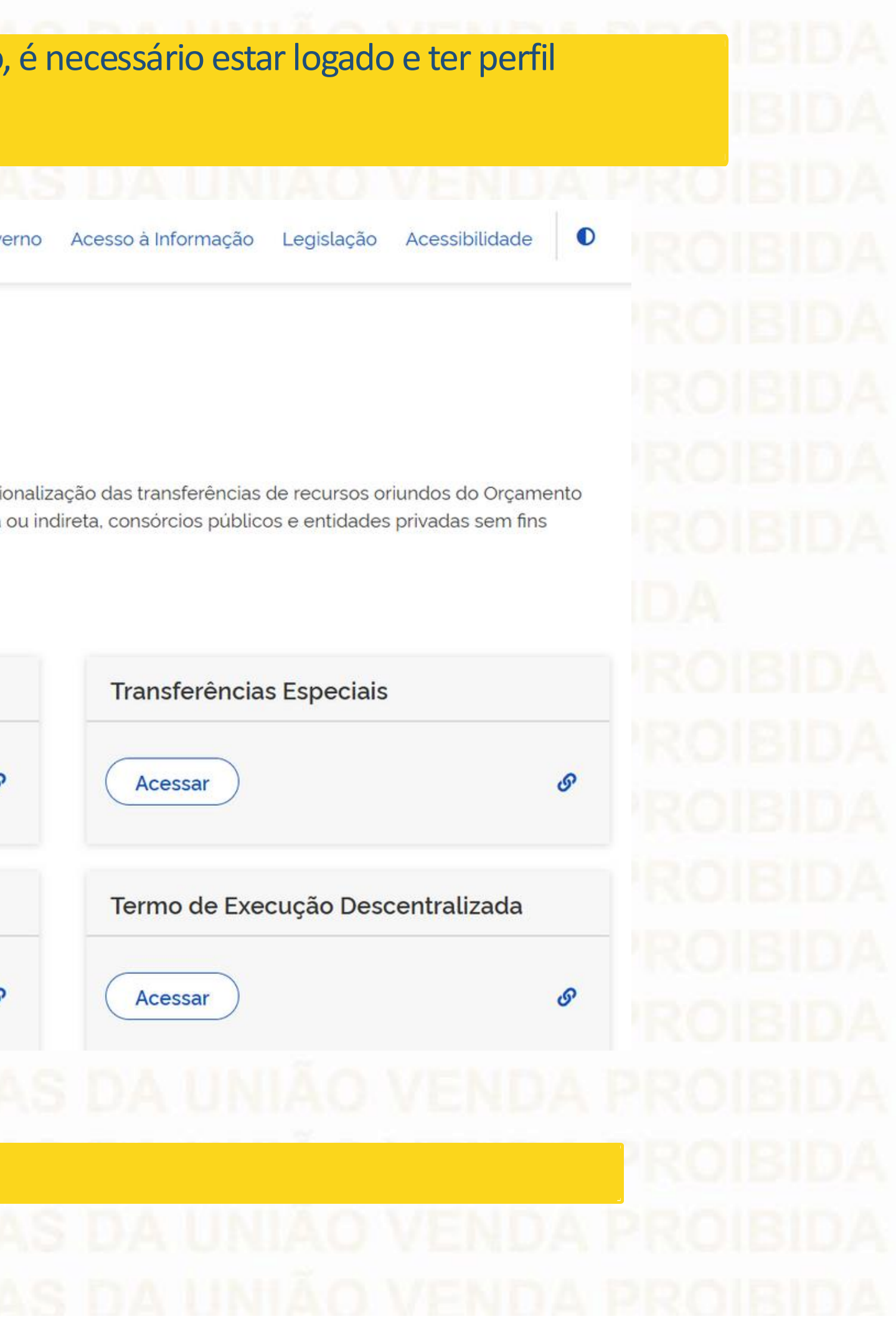

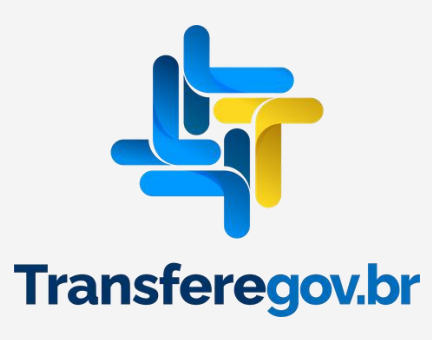

# Entrar pelo GOV.BR

倄 > Programa > Consulta

# Programa

Adicione, edite e visualize Programas na Plataforma +Brasil

| gão Repassador <i>(opcional)</i> | Programa (opci |
|----------------------------------|----------------|
|                                  | × ~            |
|                                  | <b>~ ~</b>     |

## Lista de Programas

Órgão \$
Órgão Repassador \$
Nome \$

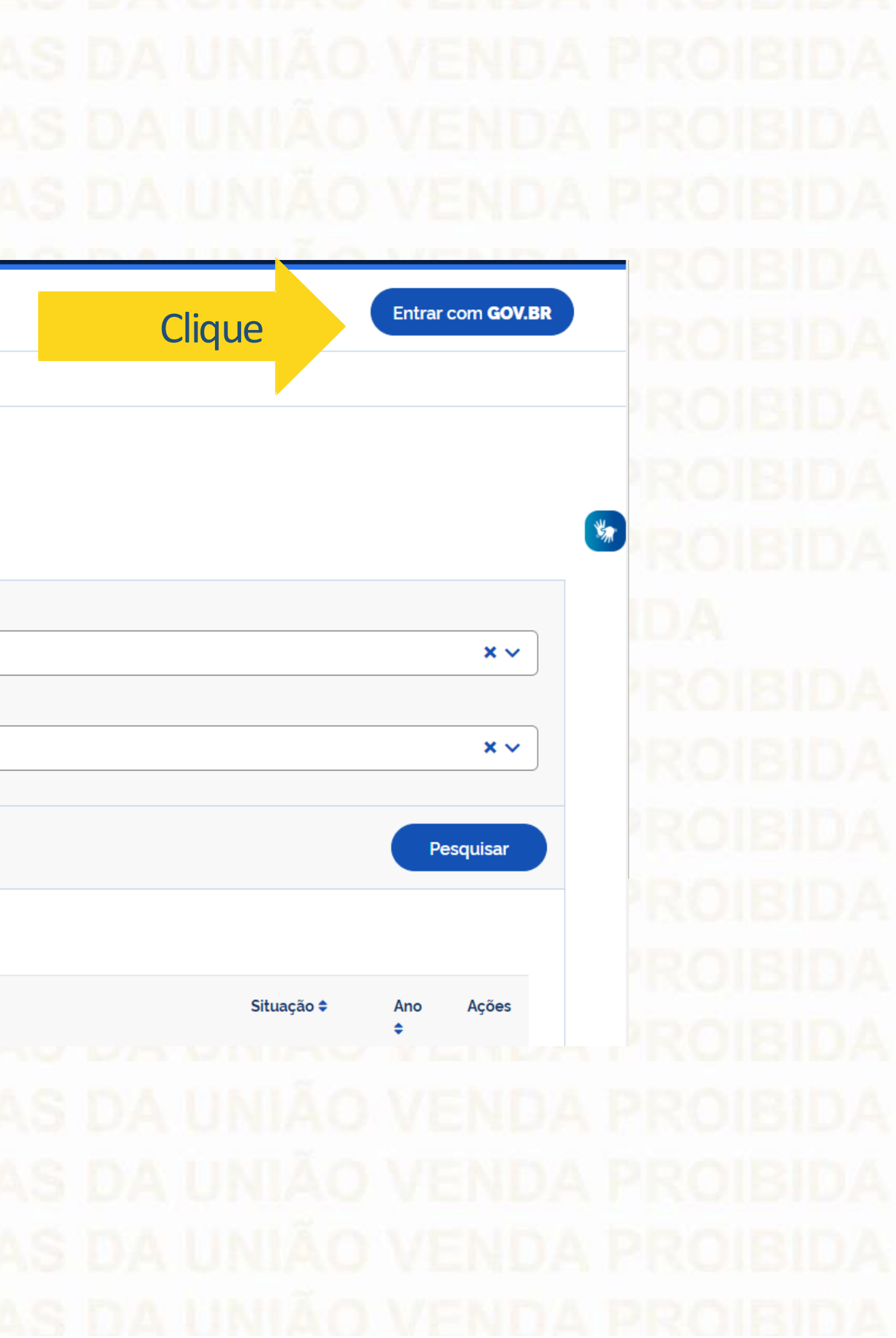

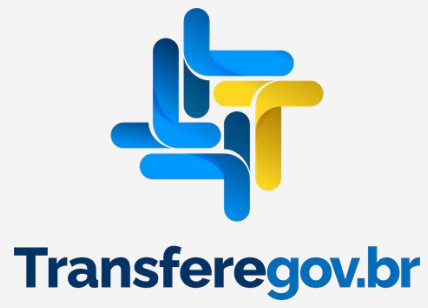

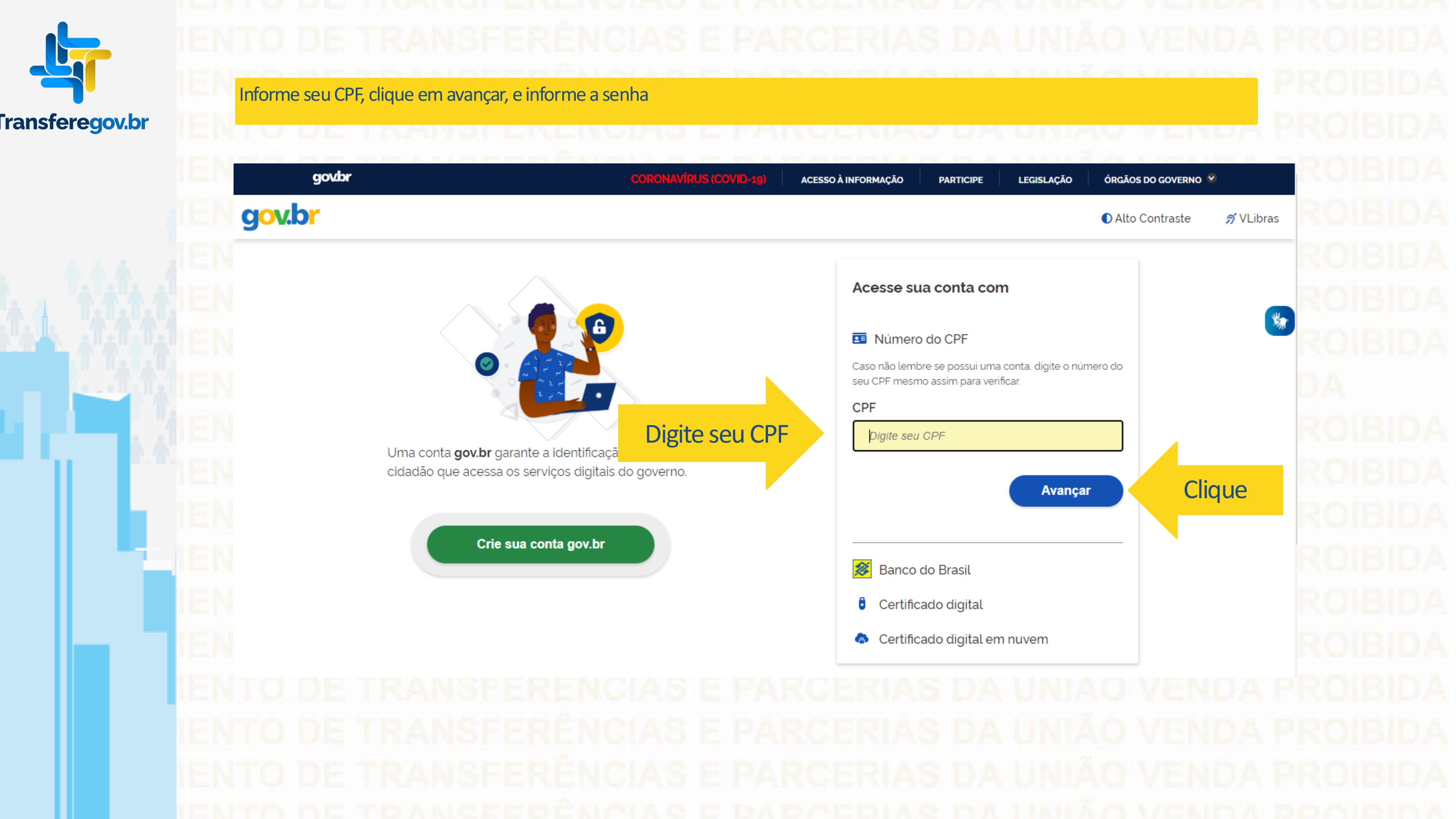

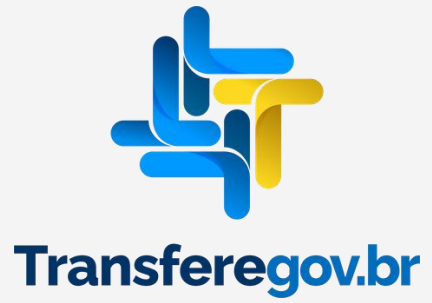

# gov.br CORONAVÍRUS (COVID-19) ÓRGÃOS DO GOVERNO ACESSO À INFORMAÇÃO LEGISLAÇÃO PARTICIPE gov.br 🔊 VLibras Alto Contraste Digite sua senha 0 \* CPF XXX.XXX.XXX-XX Senha Digite sua senha atual 0 Digite sua Senha Digite sua senha para acessar o login único governo federal. Esqueci minha senha Clique Entrar Cancelar Dúvidas frequentes Prinacidade - Term

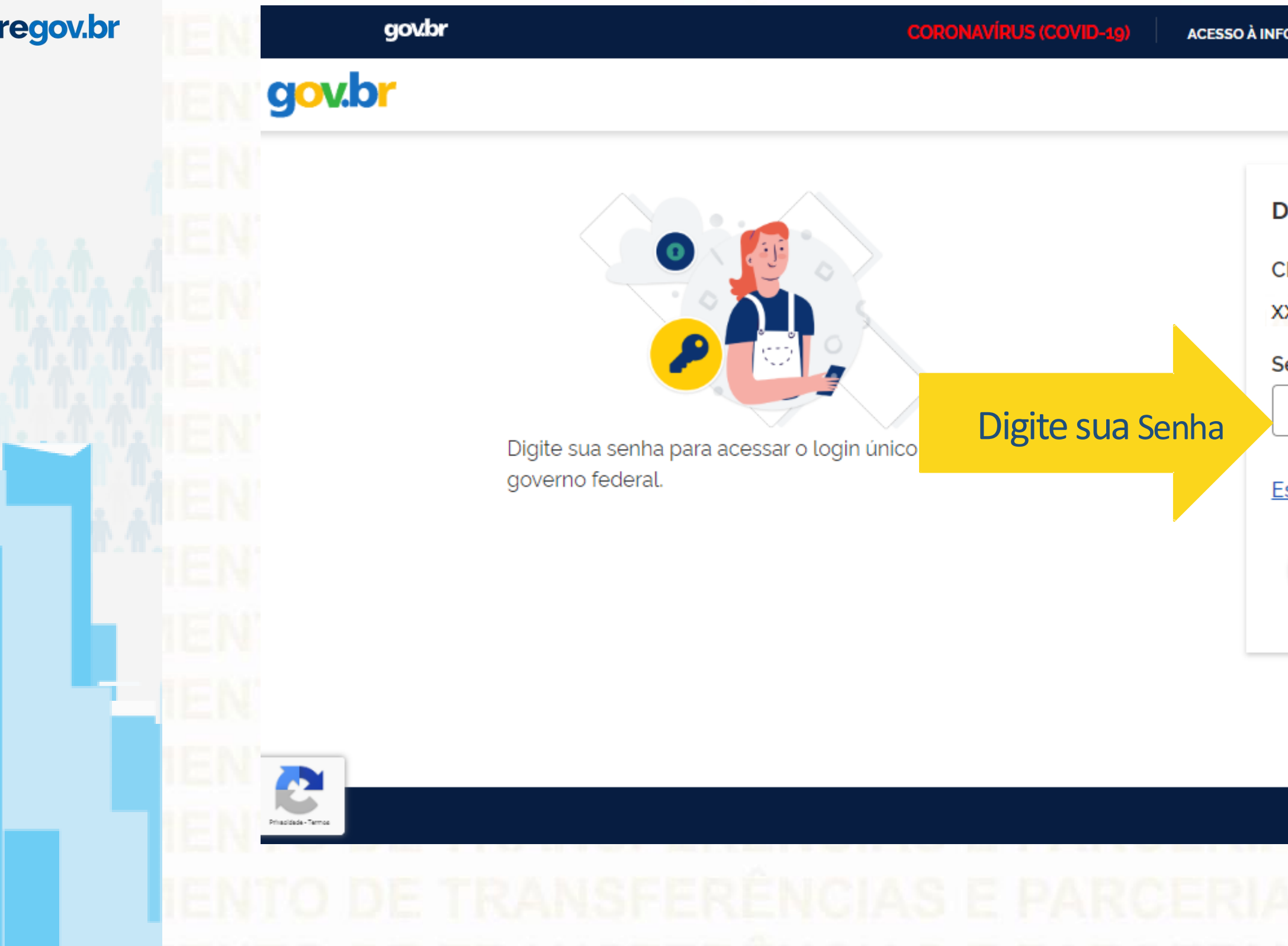

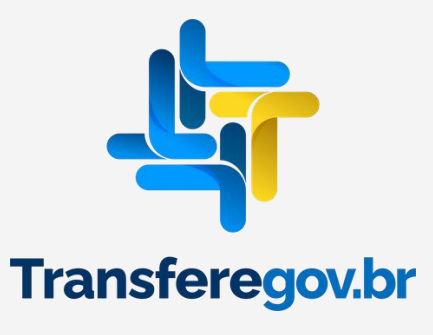

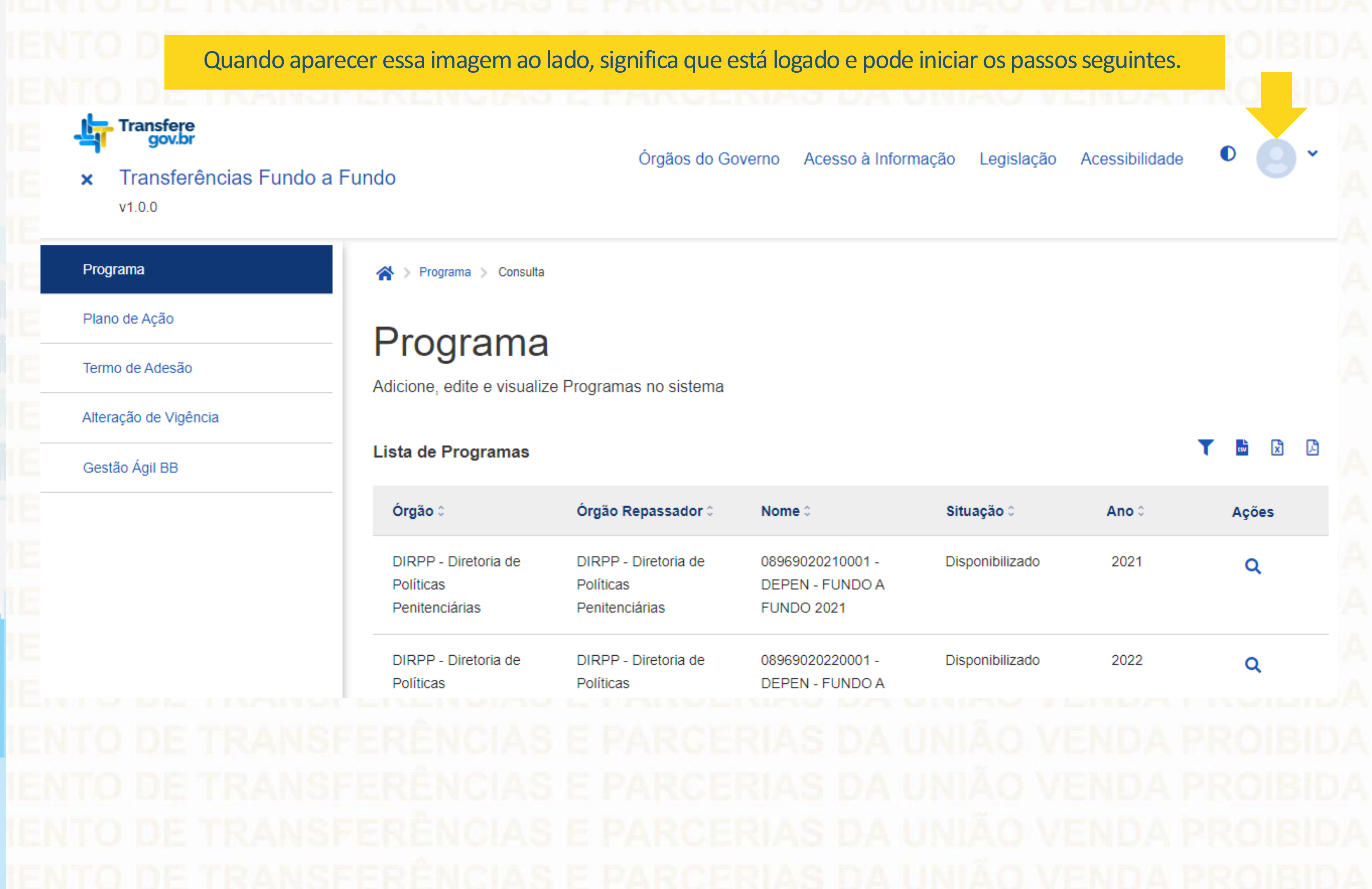

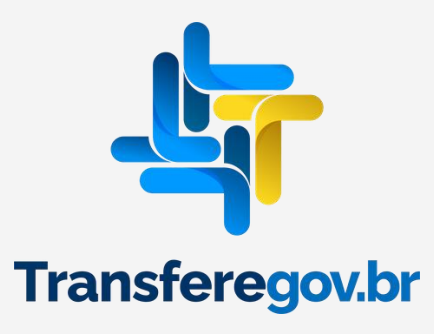

### Transfere gov.br 6 $\bullet$ Acessibilidade × Órgãos do Governo Acesso à Informação Legislação Transferências Fundo a Fundo × v1.0.0 Programa > Programa > Consulta 谷 Clique Plano de Ação rograma Termo de Adesão Adicione, edite e visualize Programas no sistema Alteração de Vigência x CSV ß Lista de Programas Y Gestão Ágil BB Órgão 🗘 Órgão Repassador 0 Situação 🗘 Nome 0 Ano 🗘 Ações DIRPP - Diretoria de DIRPP - Diretoria de 08969020210001 -Disponibilizado 2021 Q Políticas Políticas DEPEN - FUNDO A Penitenciárias Penitenciárias FUNDO 2021 DIRPP - Diretoria de DIRPP - Diretoria de 08969020220001 -Disponibilizado 2022 Q Políticas Políticas **DEPEN - FUNDO A**

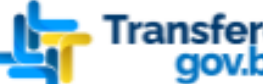

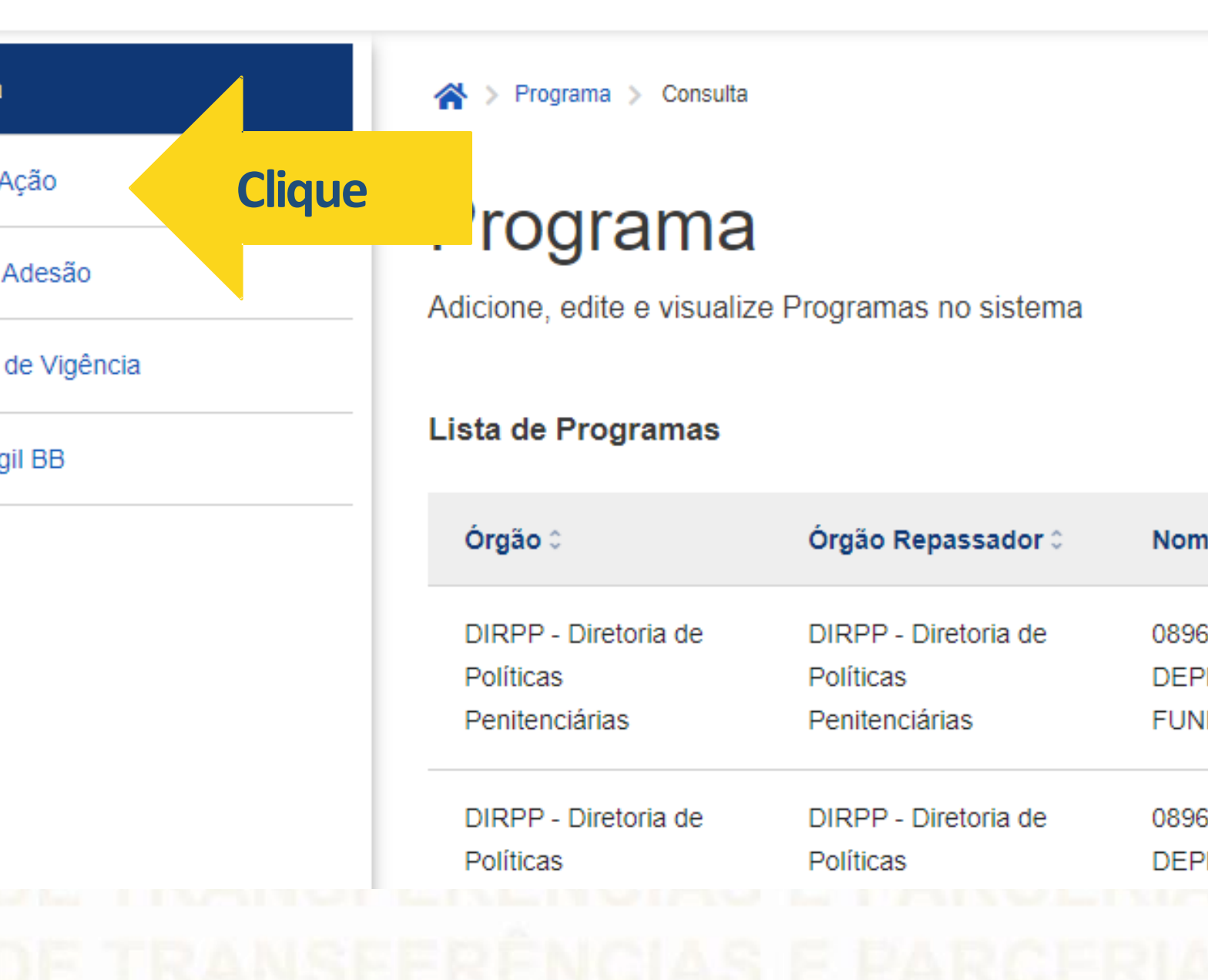

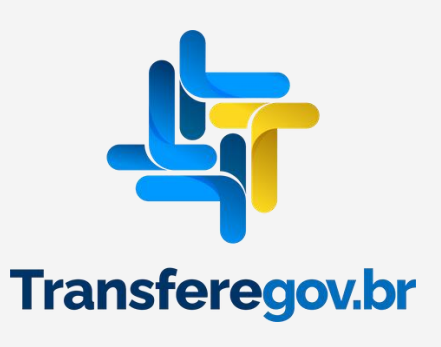

1 Transfere gov.br

Transferências Fundo a Fundo ×

v1.0.0

Órgãos do Governo

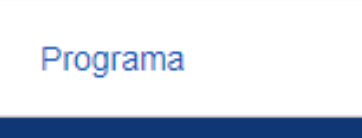

Plano de Ação

Termo de Adesão

Alteração de Vigência

Gestão Ágil BB

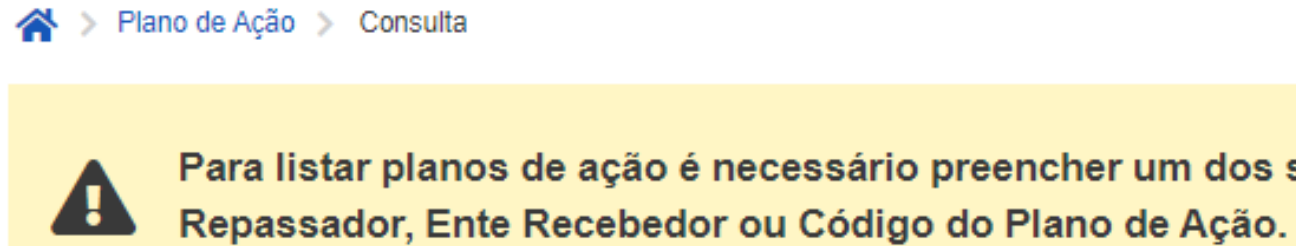

# Consulta de Plano de Ação

Adicione, edite e visualize Planos de Ação no sistema

Lista de planos de ação

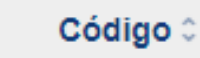

Órgão / Ente Depactador

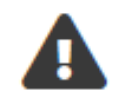

Nenhum item encontrado

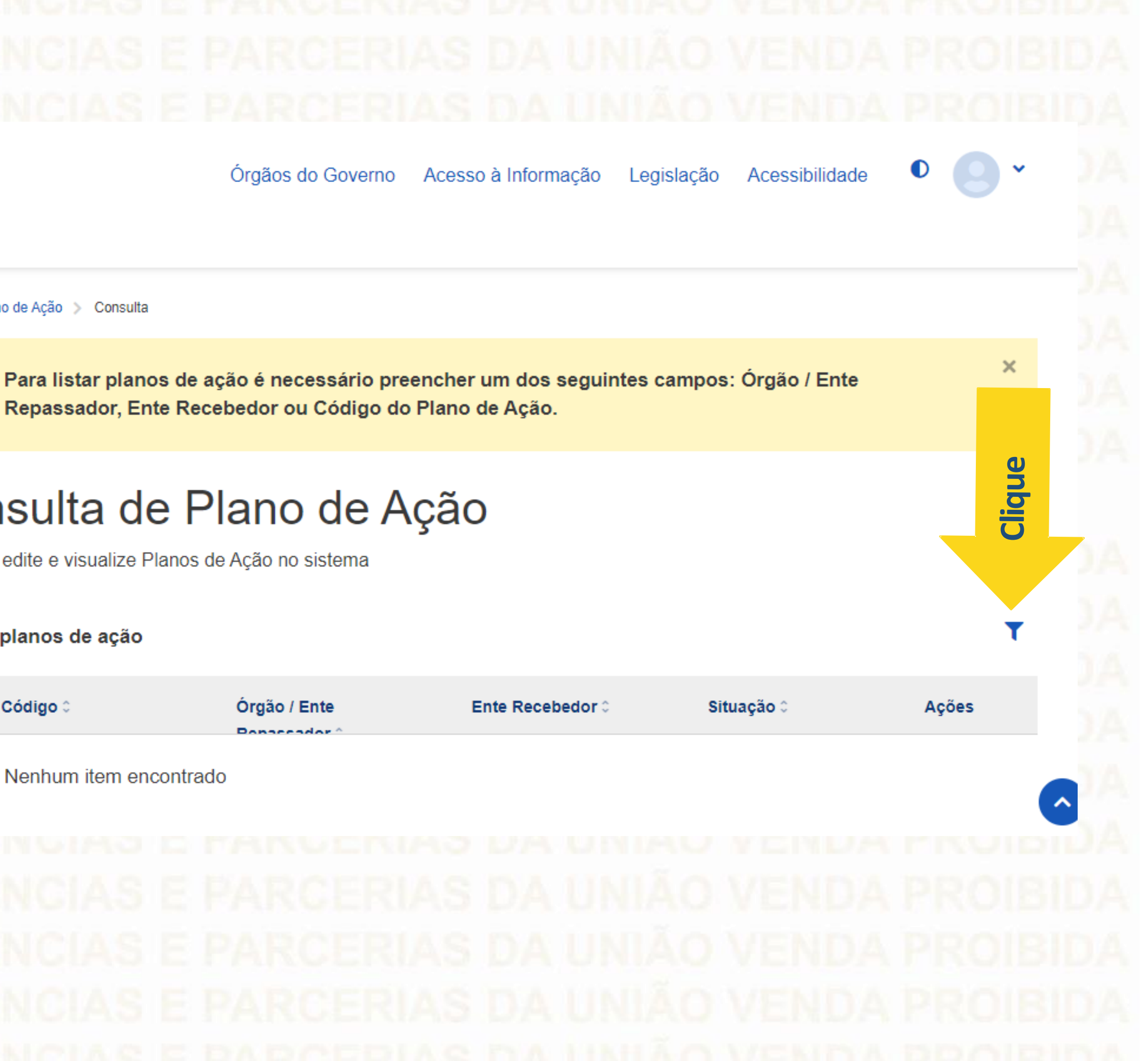

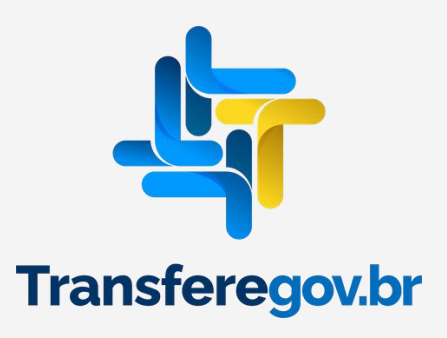

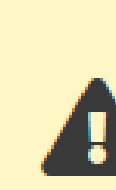

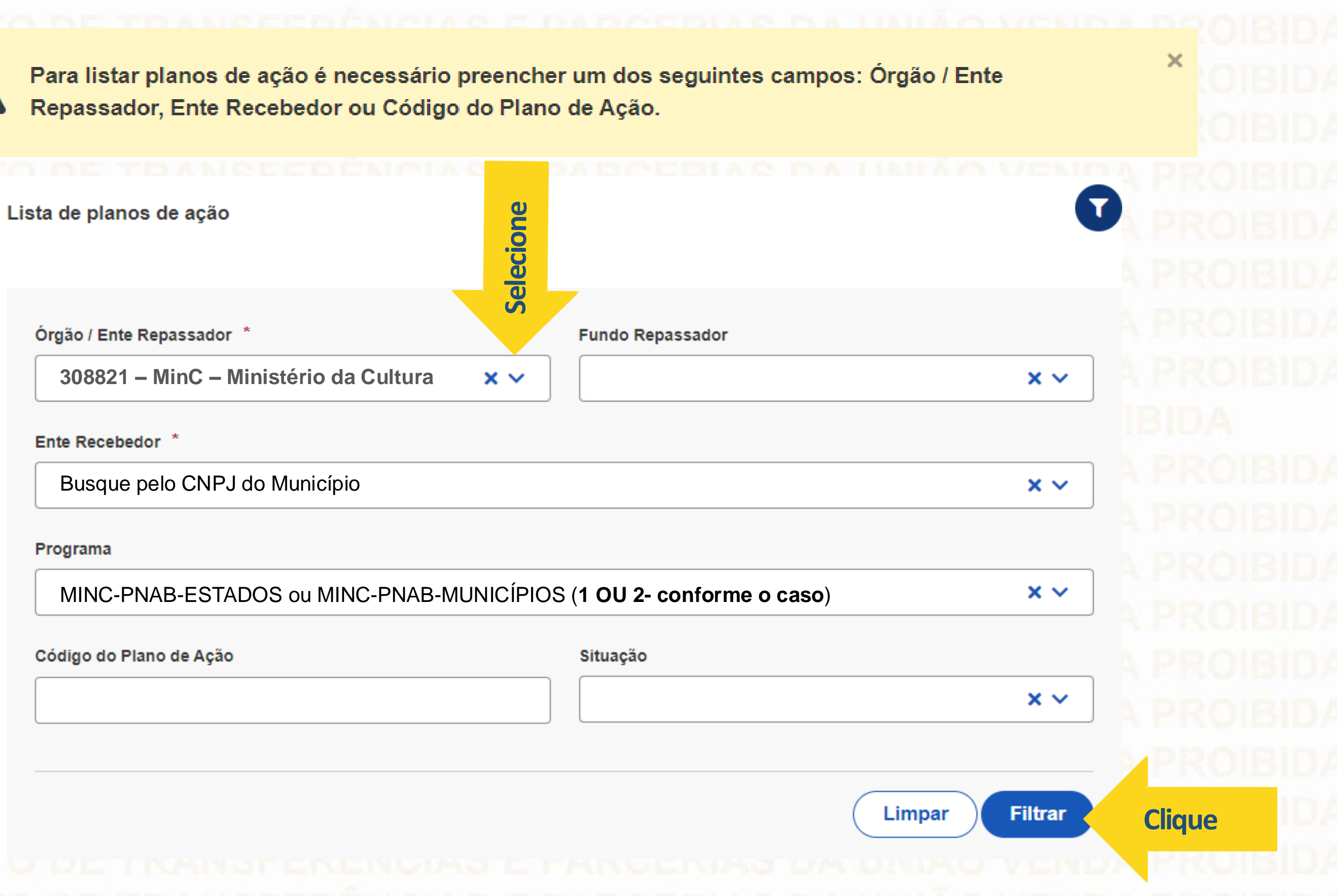

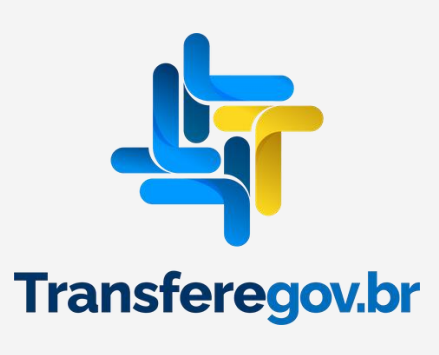

IENTO DE TRANSFERÊNCIAS E PARCERIAS DA UNIÃO VENDA PROIBIDA IENTO DE TRANSFERÊNCIAS E PARCERIAS DA UNIÃO VENDA PROIBIDA IENTO DE TRANSFERÊNCIAS E PARCERIAS DA UNIÃO VENDA PROIBIDA IENTO DE TRANSFERÊNCIAS E PARCERIAS DA UNIÃO VENDA PROIBIDA

Para realizar a ADITIVAÇÃO, localize o plano de ação que está com situação "Em aditivação", clique no desenho do "Lápis".

IENTO DE TRANSFERÊNCIAS E PARCERIAS DA UNIÃO VENDA PROIBIDA IENTO DE TRANSFERÊNCIAS E PARCERIAS DA UNIÃO VENDA PROIBIDA IENTO DE TRANSFERÊNCIAS E PARCERIAS DA UNIÃO VENDA PROIBIDA IENTO DE TRANSFEIAS E PARCERIAS DA UNIÃO VENDA PROIBIDA

|   | Código 0     | Órgão / Ente Repassador         | Ente Recebee |
|---|--------------|---------------------------------|--------------|
| ~ | XXXXXXXXXXXX | MinC - Ministério da<br>Cultura | XXXXXXXX     |

IENTO DE TRANSFERÊNCIAS E PARCERIAS DA UNIÃO VENDA PROIBIDA IENTO DE TRANSFERÊNCIAS E PARCERIAS DA UNIÃO VENDA PROIBIDA IENTO DE TRANSFERÊNCIAS E PARCERIAS DA UNIÃO VENDA PROIBIDA

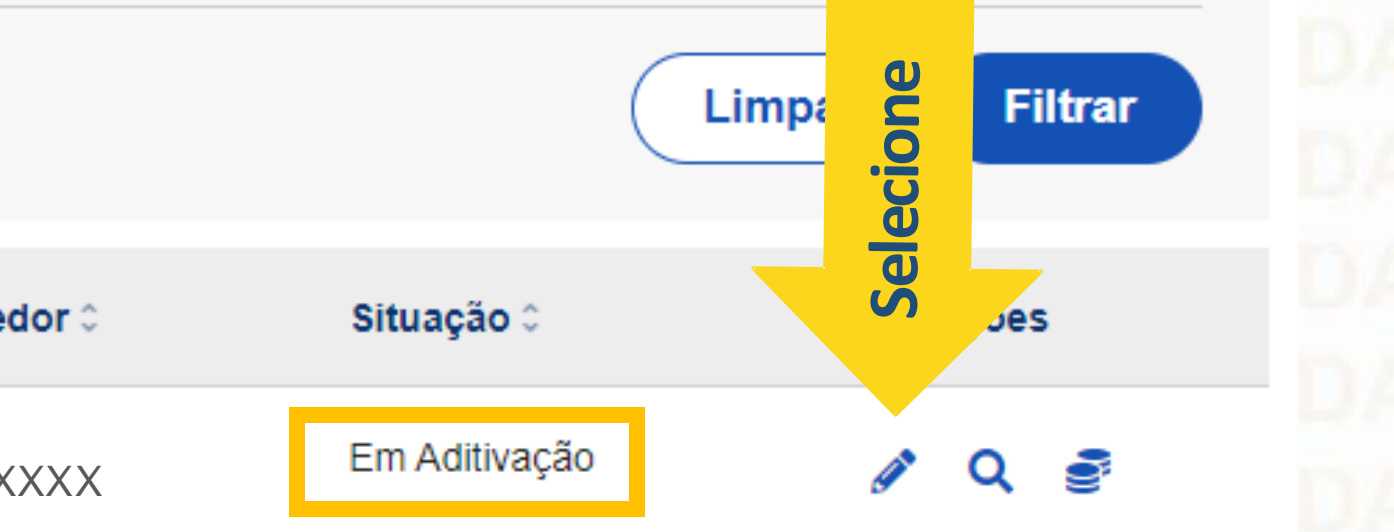

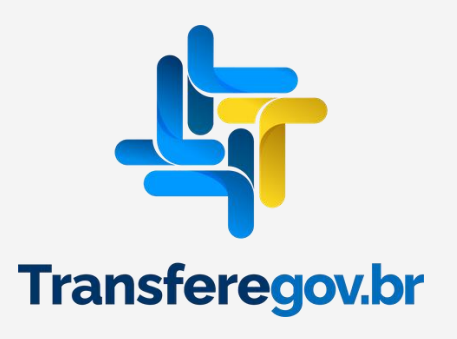

Na aba "Dados Básicos", alterar o valor Específico de acordo com o saldo disponível no programa. Atenção ao prazo estabelecido no slide 2!

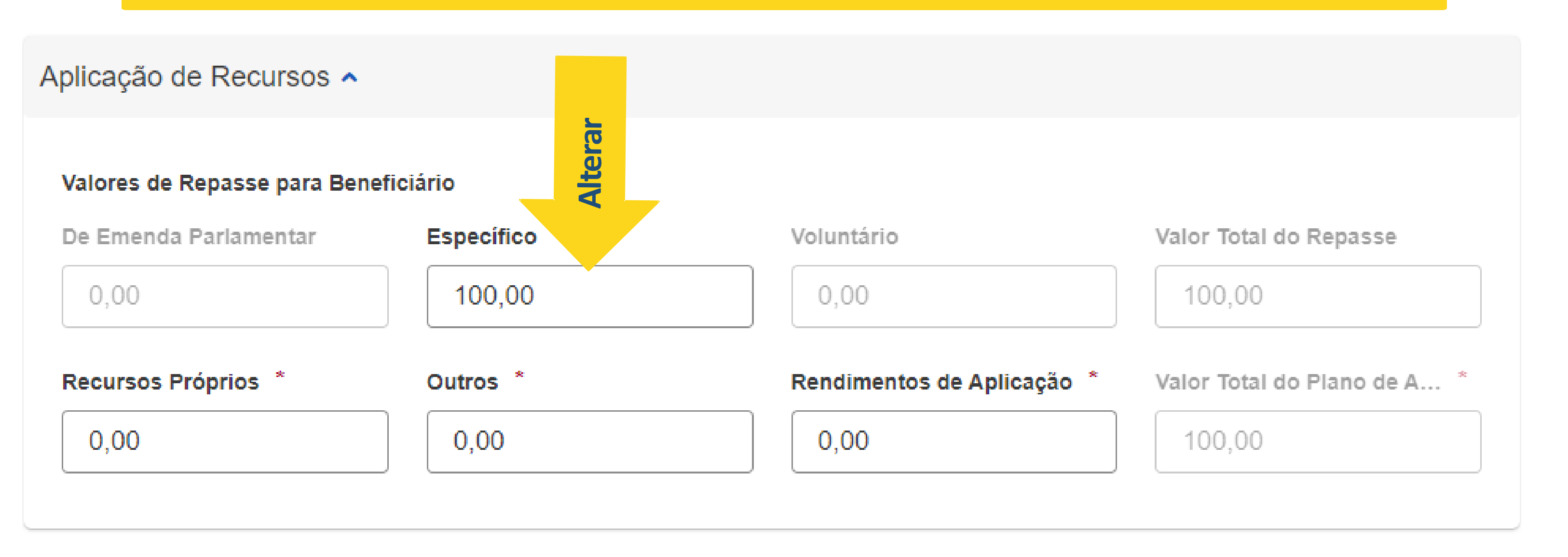

Anexos 🔨

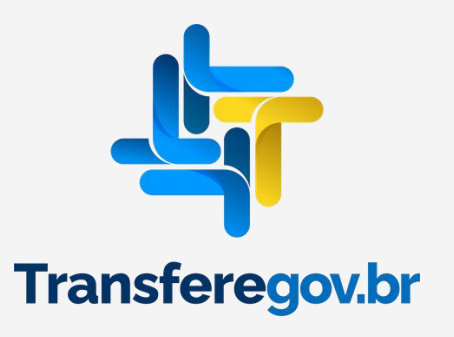

Na aba "Dados Básicos", no campo "Anexos", anexar comprovante de adequação orçamentária do recurso já recebido, conforme previsto no art. 7º do Decreto 11.740/2023

|                                                                                                    | Especifico (obligatorio)                                                                                                    | Voluntario                                   | valor lotal do Repasse                     |
|----------------------------------------------------------------------------------------------------|----------------------------------------------------------------------------------------------------|----------------------------------------------|--------------------------------------------|
| 0,00                                                                                                    | 200.000,00                                                                                                    | 0,00                                         | 200.000,00                                 |
| Recursos Próprios (Obrigatório)                                                                                                    | Outros (Obrigatório)                                                                                                    | Rendimentos de Aplicação (Obrigatório)       | Valor Total do Plano de Ação (Obrigatório) |
| 0,00                                                                                                    | 0,00                                                                                                    | 0,00                                         | 200.000,00                                 |
|                                                                                                    |                                                                                                    |                                              |                                            |
| nevos A                                                                                                    |                                                                                                    |                                              |                                            |
| IICAUS A                                                                                                    |                                                                                                    |                                              |                                            |
|                                                                                                    |                                                                                                    |                                              |                                            |
| Descrição do Arquivo (Obrigatório)                                                                                                    |                                                                                                    |                                              |                                            |
| Descrição do Arquivo (Obrigatório)                                                                                                    |                                                                                                    |                                              |                                            |
| Descrição do Arquivo (Obrigatório)                                                                                                    |                                                                                                    |                                              | 2                                          |
| Descrição do Arquivo (Obrigatório) Anexo (Obrigatório) Selecione o arquivo                                                                              |                                                                                                    |                                              |                                            |
| Descrição do Arquivo (Obrigatório)<br>Anexo (Obrigatório)                                                                                               |                                                                                                    |                                              |                                            |
| Descrição do Arquivo (Obrigatório) Anexo (Obrigatório) Selecione o arquivo                                                                              |                                                                                                    |                                              | Cancelar Incl                              |
| Descrição do Arquivo (Obrigatório)<br>Anexo (Obrigatório)                                                                                               |                                                                                                    |                                              | Cancelar Incl                              |
| Descrição do Arquivo (Obrigatório)<br>Anexo (Obrigatório)<br>Selecione o arquivo<br>Lista de anexos<br>Descrição do Arquivo 0                           | Nome do Arquivo ©                                                                                                    | Tipo do Anexo C                              | Cancelar Incl<br>Ações :                   |
| Descrição do Arquivo (Obrigatório)          Anexo (Obrigatório) <b>1</b> Lista de anexos         Descrição do Arquivo 0         Nenhum item encontrado  | Nome do Arquivo :                                                                                                    | Tipo do Anexo a                              | Cancelar Incl<br>Ações :                   |
| Descrição do Arquivo (Obrigatório)<br>Anexo (Obrigatório)<br>Selecione o arquivo<br>Lista de anexos<br>Descrição do Arquivo :<br>Nenhum item encontrado | Nome do Arquivo Contra antese do Arquivo Contra antese do Arquivo Contr | Tīpo do Anexo :<br>exado deverá aparecer nes | Cancelar Incl<br>Ações :<br>Sta lista de   |

| 1 |        |        |
|---|--------|--------|
| ( | Voltar | Salvar |
| 1 |        |        |

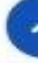

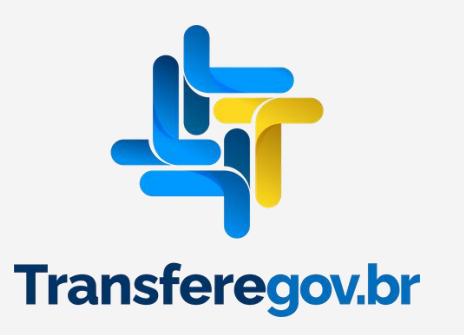

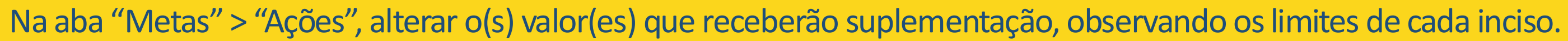

Lista de ações de plano de ação

| Meta 0                             | Número         | Nome 0 | Descrição 🗘 |  |
|------------------------------------|----------------|--------|-------------|--|
|                                    | A3.1           |        |             |  |
|                                    | A1.1           |        |             |  |
|                                    | A2.1           |        |             |  |
| Total de<br>Recursos<br>Aplicados: |                |        |             |  |
| Exibir: 10 💙                       | 1-3 de 3 itens |        |             |  |

Para alteração do valor das ações do Plano de Ação, clique no desenho do "Lápis", referente a Meta.

# Clique x Valor 0 R\$ 25,00 R\$ 25,00 Ш ð R\$ 50,00 Ш Þ R\$ 100,00

Página

 $\mathbf{v}$ 

1

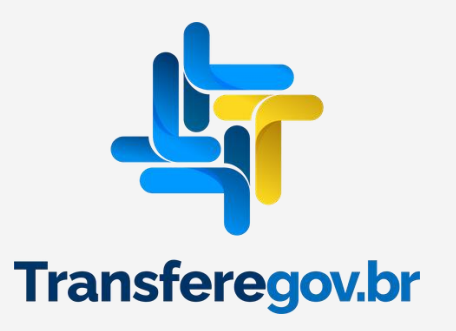

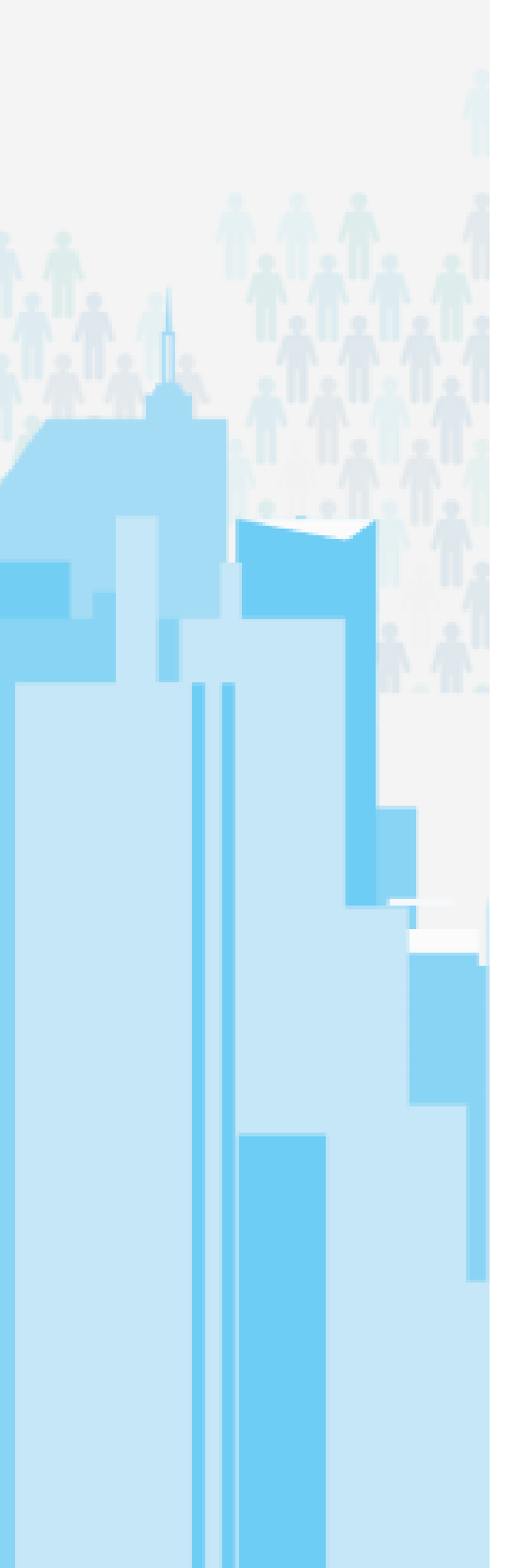

# Altere o valor e posteriormente clique em "Atualizar"

| Nome da Ação *          |                            |        |              |  |
|-------------------------|----------------------------|--------|--------------|--|
|                         |                            |        |              |  |
| Descrição da Açã        | 0 *                        |        |              |  |
|                         |                            |        |              |  |
| Caracteres restantes    | s: 4997                    |        |              |  |
|                         |                            |        |              |  |
|                         |                            |        |              |  |
|                         |                            |        |              |  |
| Lista de ações          | de plano de ação           |        |              |  |
| Lista de ações<br>Meta≎ | de plano de ação<br>Número | Nome 0 | Descrição \$ |  |
| Lista de ações<br>Meta≎ | de plano de ação<br>Número | Nome 0 | Descrição \$ |  |
| Lista de ações<br>Meta≎ | de plano de ação<br>Número | Nome 0 | Descrição \$ |  |
| Lista de ações<br>Meta≎ | de plano de ação<br>Número | Nome 0 | Descrição \$ |  |

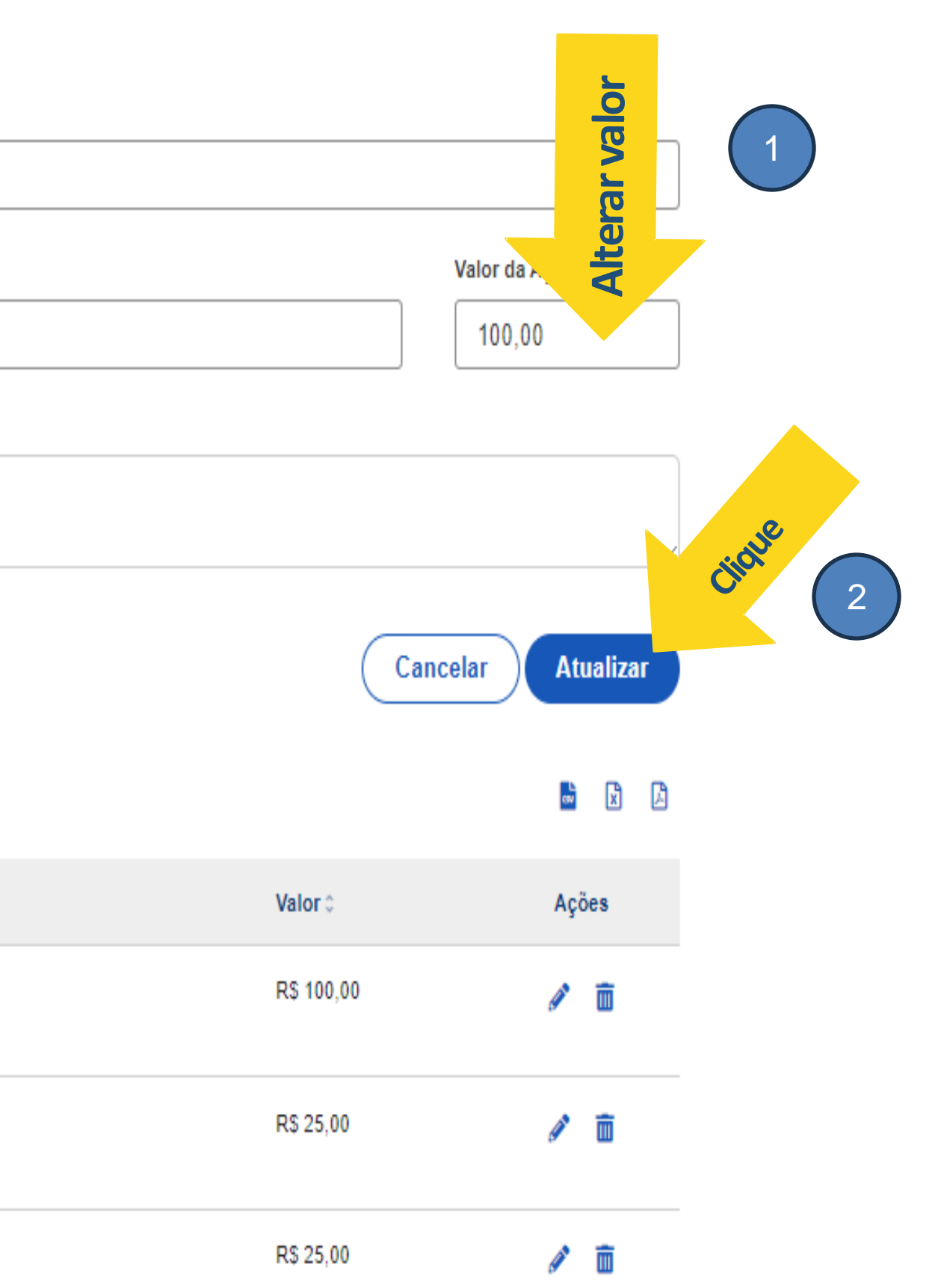

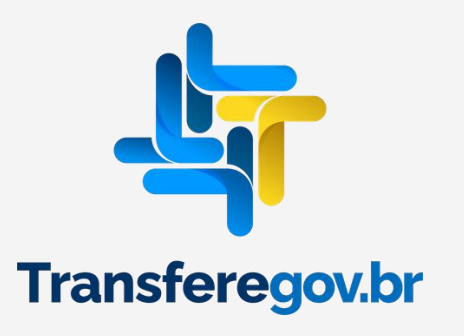

| Na aba "Destinação de Recursos" | > | "Lista de Itens | de Despesa | Cadastrado |
|---------------------------------|---|-----------------|------------|------------|
|---------------------------------|---|-----------------|------------|------------|

| Dados Básicos                  | Metas                                                | Destinação de Recursos                           | Análises         | Relatório de Ge                |
|--------------------------------|------------------------------------------------------|--------------------------------------------------|------------------|--------------------------------|
| lor do Plano de Ação           |                                                      | Valor de Custeio                                 |                  | Valor de Investimento          |
| 100,00                         |                                                      | 100,00                                           |                  | 0,00                           |
| or Total informado no Plano de | e Ação                                               | Somatório dos Itens de Despesa do tipo           | Custeio          | Somatório dos Itens de Despesa |
| Natureza de Despesa            | *                                                    |                                                  |                  |                                |
| Natureza de Despesa            | *<br>as do tipo configurad                           | do no Programa                                   |                  |                                |
| Natureza de Despesa            | *<br>as do tipo configurad<br>espesa Cadas           | do no Programa                                   |                  |                                |
| Natureza de Despesa            | *<br>as do tipo configurad<br>espesa Cadas<br>Nature | do no Programa<br>etrados<br>eza de Despesa ≎ Ti | ipo de Despesa ( |                                |

# Para alteração do valor do(s) item(ns) de Despesa(s) do Plano de Ação, clique no desenho do "Lápis", ao item, e em seguida altere o valor e clique em ATUALIZAR.

Itens de Despesa 🔨

Natureza de Despesa \*

300000 - DESPESAS CORRENTES

Naturezas de Despesa apenas do tipo configurado no Programa

# os", alterar o(s) valor(es) que receberão suplementação.

### estão

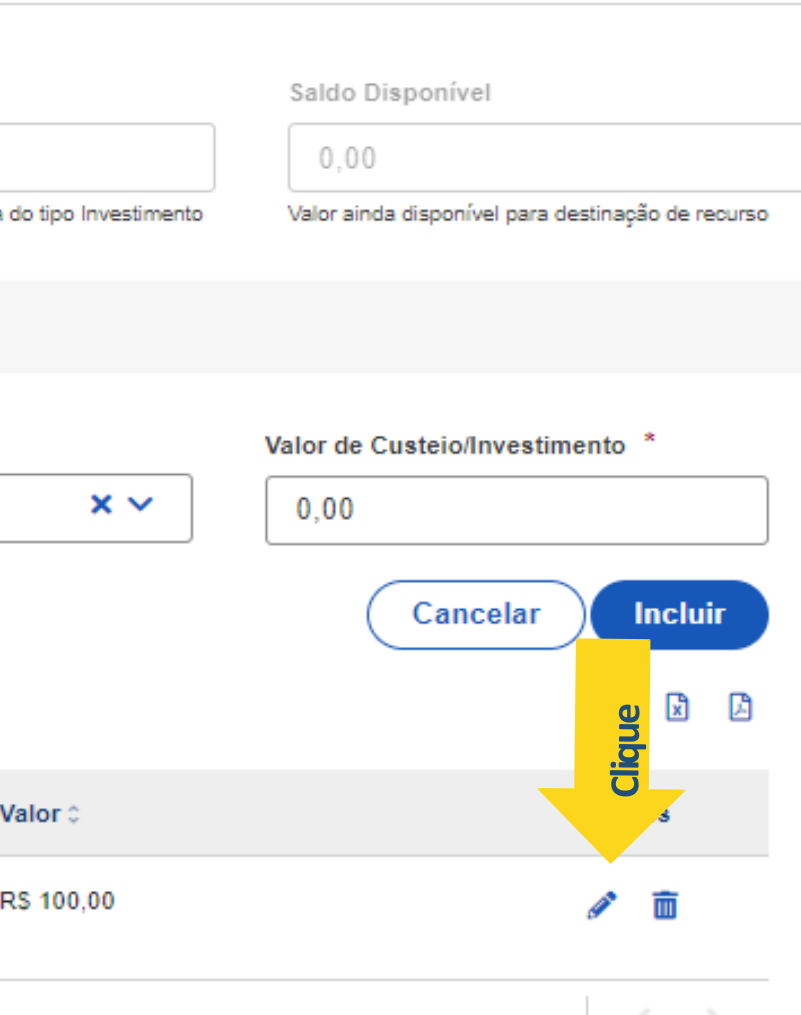

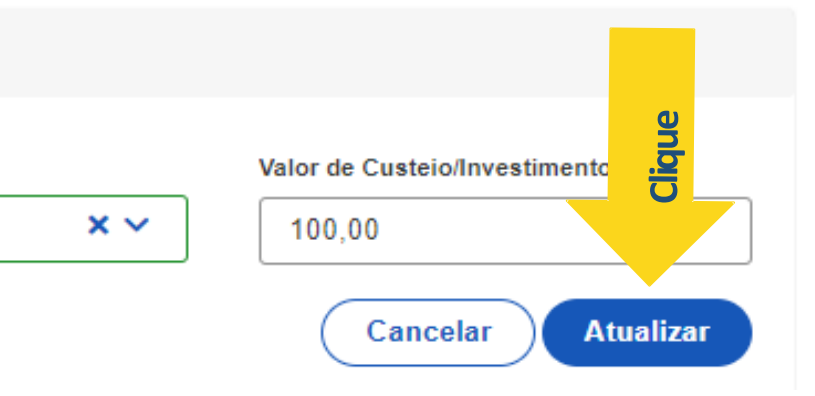

# referente

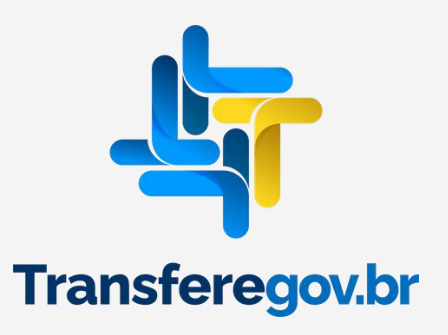

## Itens de Despesa 🔨

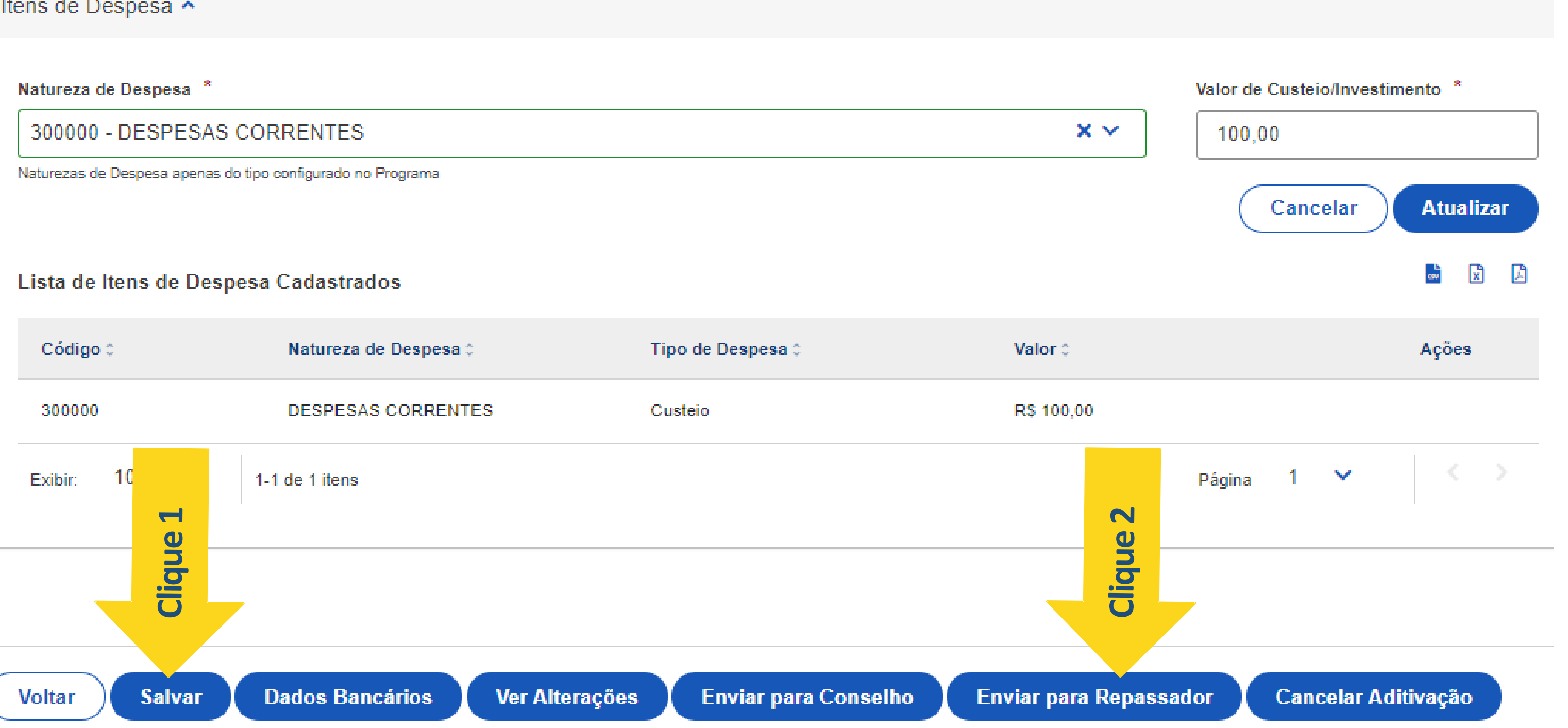

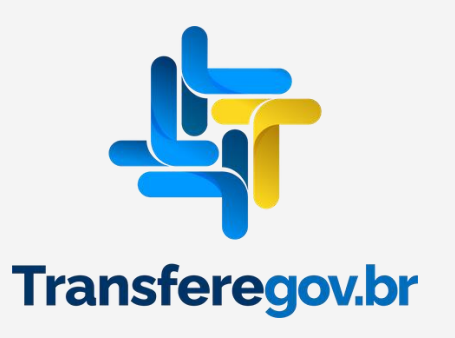

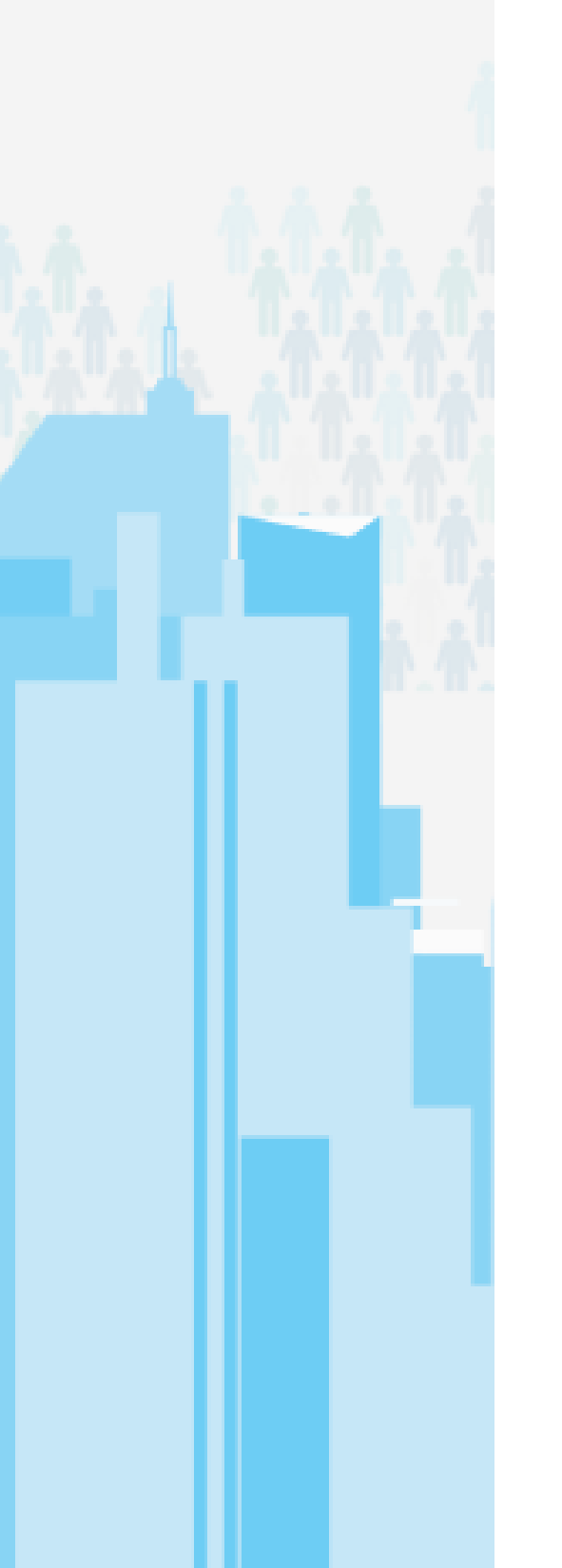

# Após o envio para análise do repassador, o plano ficará com situação "aditivação enviada para análise" e as alterações serão apreciadas pelo Ministério da Cultura, podendo ser aprovadas ou rejeitadas.

🕋 > Plano de Ação > Edição

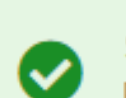

Sucesso Plano de Ação enviado com sucesso para Análise do Órgão/Ente Repassador

# Cadastro de Plano de Ação

Permite a inclusão/manutenção de Planos de Ação no sistema

| Dados Básicos                      | Metas | Destinação de Recursos                   | Análises | Relatório (            |
|------------------------------------|-------|------------------------------------------|----------|------------------------|
| alor do Plano de Ação              |       | Valor de Custeio                         |          | Valor de Investimer    |
| 100,00                             |       | 100,00                                   |          | 0,00                   |
| alor Total informado no Plano de A | Ação  | Somatório dos Itens de Despesa do tipo C | Justeio  | Somatório dos Itens de |
|                                    |       |                                          |          |                        |

Itens de Despesa 🔨

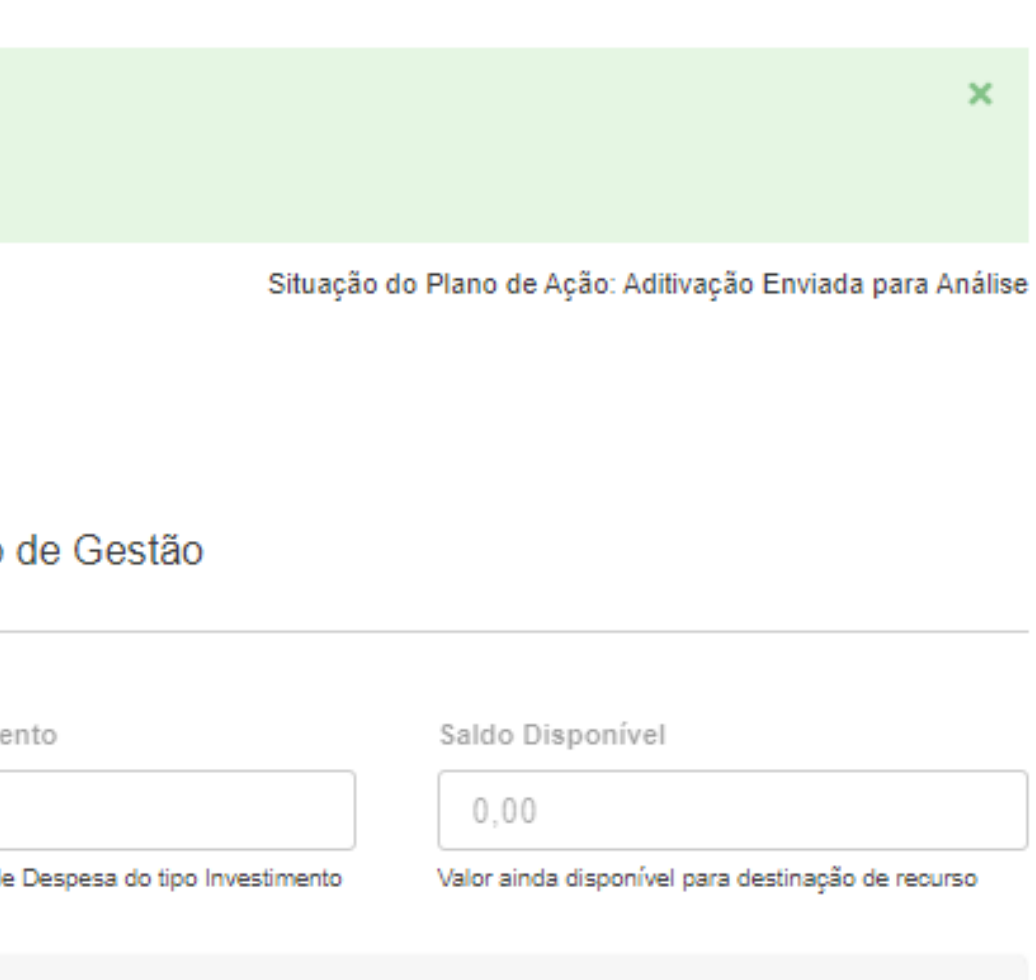

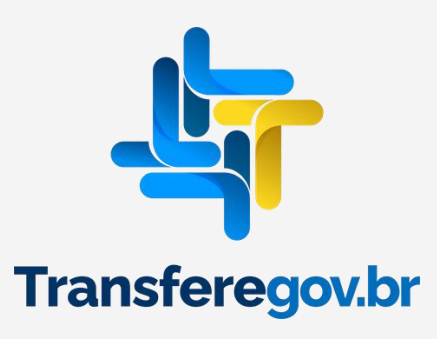

**DÚVIDAS** 

- Antes de enviar seu questionamento, verifique se sua dúvida não pode ser
- registro de suas manifestações, pelos canais: 0800-978-9008 (segunda-feira a sexta-feira, das 8h às 18h) https://portaldeservicos.economia.gov.br

sanada com as orientações aqui disponibilizadas.
Caso as informações não solucionem seu questionamento, você poderá acionar a equipe do Ministério da Cultura no e-mail: <u>pnab@cultura.gov.br</u>.
A equipe de atendimento do Transferegov.br disponibiliza opções para o

Transferegov.br